# **TUTORIAL Nº 4**

# Vinculación y uso de Token Home Banking 3.0

# ¿Qué es el Token?

# Es un **código numérico de validación** que brinda seguridad a tus operaciones electrónicas.

En este tutorial, te mostramos **cómo vincular el Token desde la aplicación Pampa Móvil** del celular para operar en tu **Home Banking**. Deberás realizarlo por única vez. Recordá que solo podés vincular el Token con un único dispositivo. Si lo cambiás, tendrás que realizar la vinculación nuevamente.

Por cuestiones de seguridad, tené en cuenta que:

- El Token es personal, así que nunca lo compartas con nadie.
- Cada código es válido para una sola operación.
- Nunca te solicitaremos el Token al iniciar sesión.

# Paso 1

¿Cómo vinculo mi Token desde la aplicación **Pampa Móvil**?

### 1.1 Ingresá desde el celular

Ingresá a la aplicación desde tu celular y **hacé click en la opción** "**Más**" de la barra inferior.

| Más                              |     |
|----------------------------------|-----|
| TOKEN DE SEGURIDAD               |     |
| Vincular Token                   | >   |
| Desvincular Token                | >   |
| CUENTAS                          |     |
| Consultá tus últimos movimientos | >   |
| ¿Querés abrir una cuenta?        | >   |
| TARJETAS                         |     |
| Consultá todos tus consumos      | >   |
| RECARGAS                         |     |
| ¿Querés hacer una recarga?       | >   |
| MI PERFIL                        |     |
| Consultá tus datos               | >   |
| Cambiá tu nombre de usuario      | >   |
| Cambiá tu contraseña             | >   |
| INICIO PAGAR INVERTIR TRANSFERIR | HÁS |

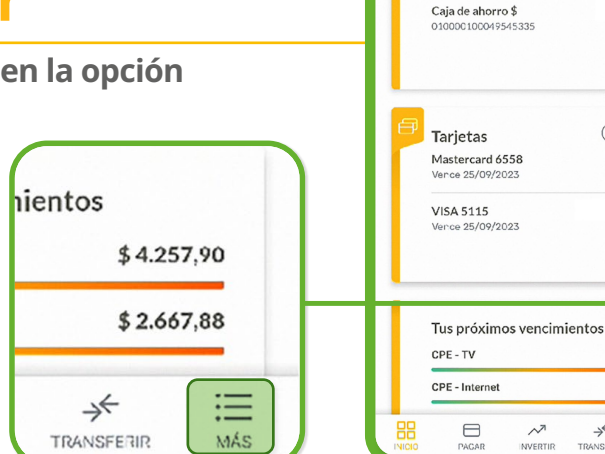

Hola.

Estás en Inicio

Cuentas Caja de ahorro \$

ma conexión 29/08/2023 | 17:01 hs.

VER TODAS

\$-U\$D-

U\$D 0,00

\$ 4.257.90

\$ 2.667.8

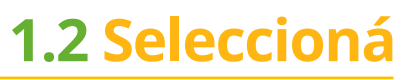

Presioná "Vincular Token".

### 1.3 Código de seguridad

Ingresá el código de seguridad que enviaremos a tu correo electrónico para validar tu identidad.

Después presioná "Continuar".

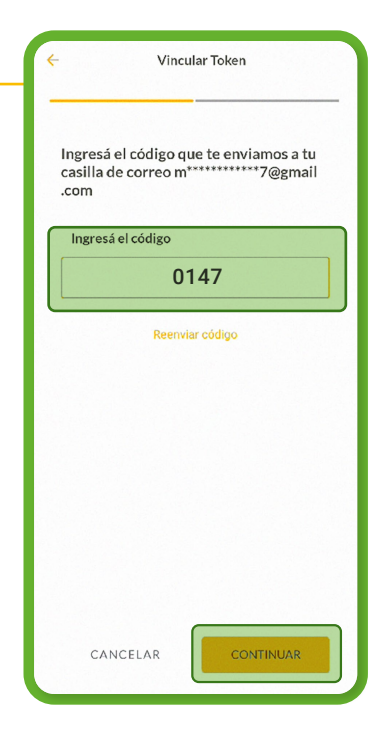

| Ingresá el número de tu celular |                   |  |
|---------------------------------|-------------------|--|
| Cód. área                       | Número de celular |  |
|                                 | 41668751          |  |
|                                 |                   |  |
| CANCELAR                        | CONTINUAR         |  |

Vincular Token

### 1.4 Ingresá tu celular

**Completá tu número de teléfono móvil**, introduciendo el código de área **sin 0 y el número sin 15.** 

Tendrás que realizar este paso solo si nunca registraste tu teléfono.

### 1.5 Tené a mano tu tarjeta

Tené a mano tu tarjeta de débito Mastercard Debit.

Deberás completar los cuatro números indicados con guion, según se muestra en la imagen. Luego, presioná **"Continuar".** 

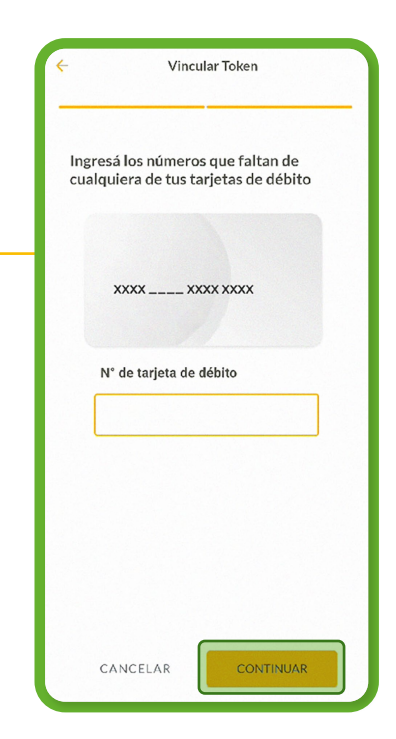

### 1.6 ¡Listo!

#### Tu Token ha sido vinculado con éxito.

A partir de ahora podrás utilizar el Token para aquellas operaciones en que te sea solicitado.

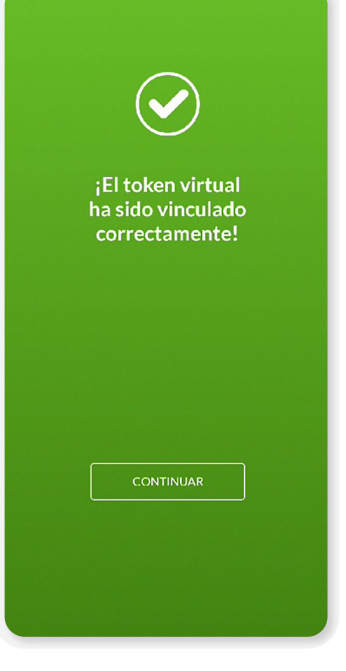

### Paso 2 ¿Cómo utilizo el **Token**?

### 2.1 En la computadora

Una vez vinculado, cuando uses Home Banking desde una computadora, se te solicitará el Token para determinadas operaciones.

Deberás obtenerlo en la **Aplicación Pampa Móvil**.

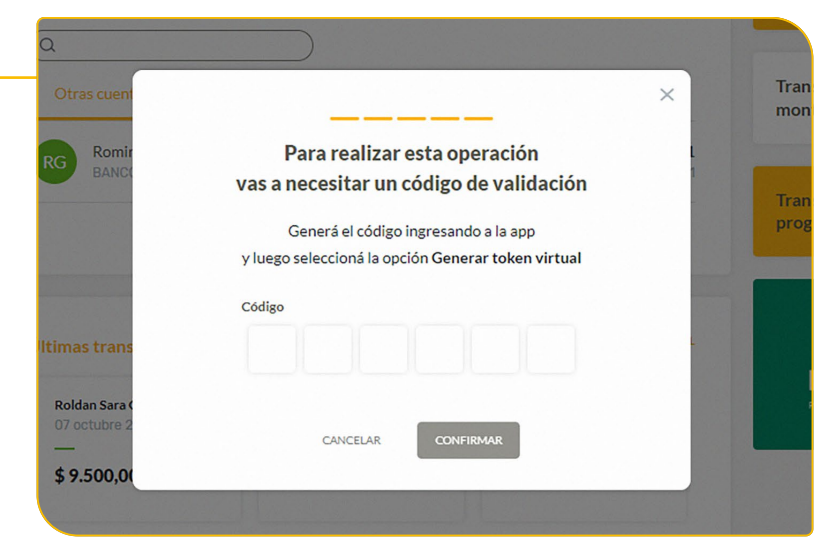

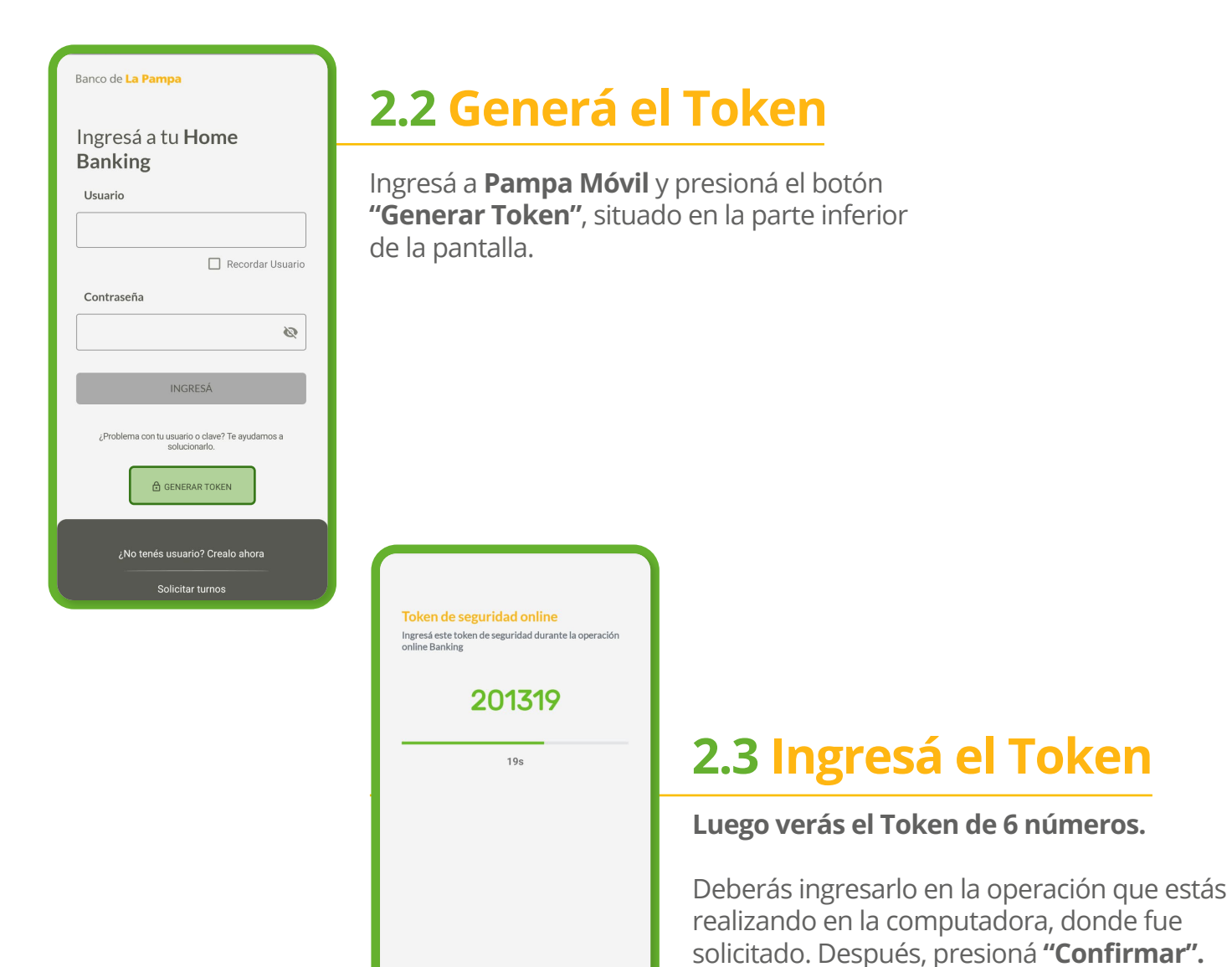

# 2.4 ¡Listo!

Realizaste tu operación con éxito.

¡Así de simple!

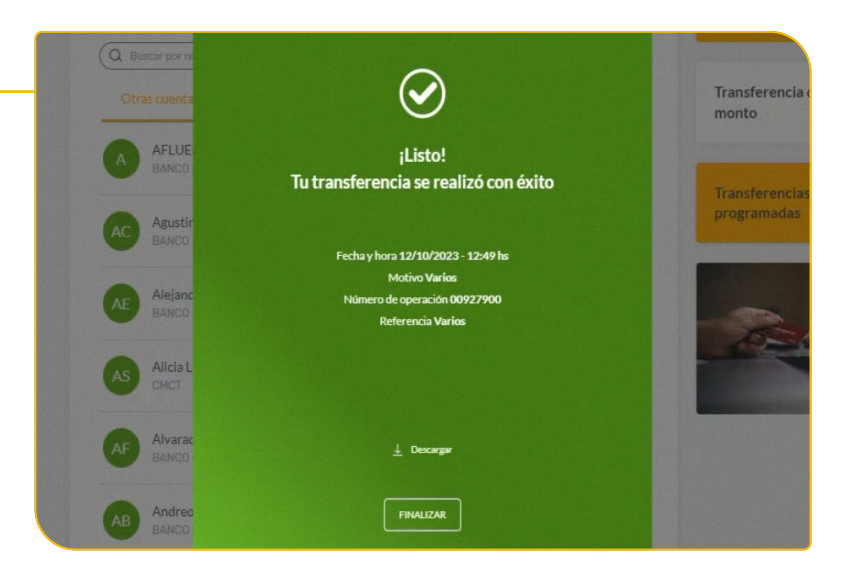

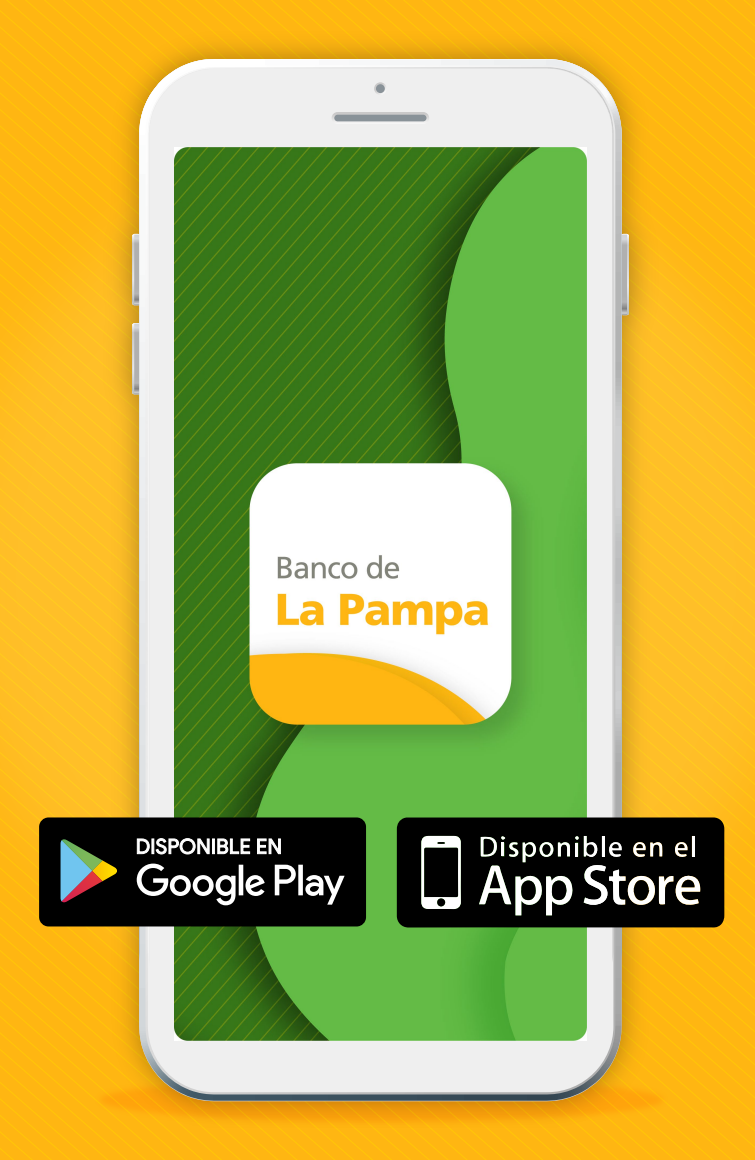

Te invitamos a descargar la aplicación Pampa Móvil en tu celular, que cuenta con acceso a estas mismas funcionalidades.

# ¡Con Home Banking del Banco de La Pampa, organizás todas tus operaciones bancarias en menos tiempo y con más facilidad!